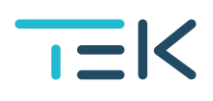

# Asiointi OmaTEKin asiointikanavan kautta

# OmaTEKiin kirjautuminen

OmaTEKiin kirjaudutaan verkkosivuilla oikeasta yläkulmasta "Kirjaudu sisään" painikkeesta. Käytämme tunnistautumisessa Telian vahvaa tunnistautumispalvelua. Tunnistautuminen tapahtuu verkkopankkitunnuksilla tai mobiilivarmenteella. Tunnistautumisen yhteydessä TEKille välitetään henkilötunnus ja nimi.

Ongelmatilanteissa voit ottaa yhteyttä webmaster@tek.fi

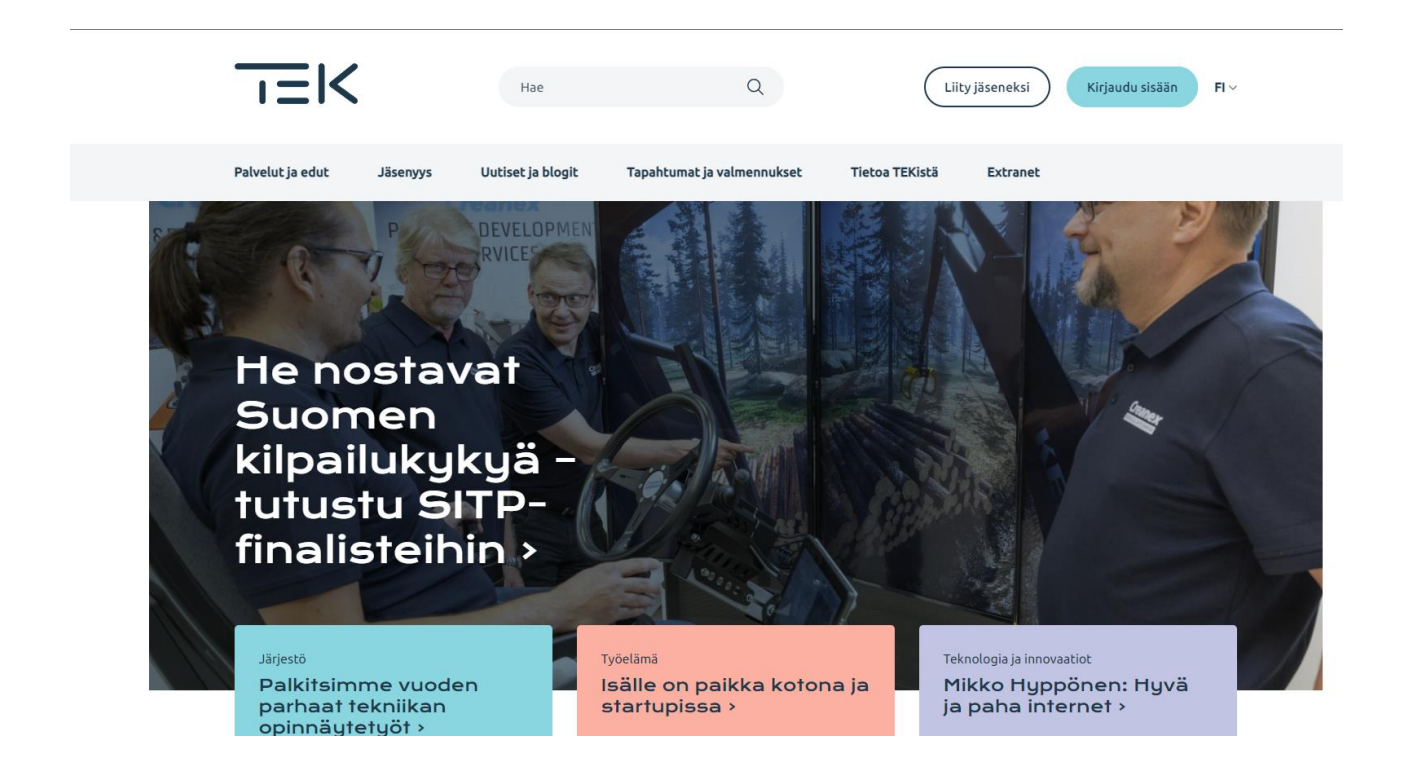

### **OmaTEKin etusivu**

Kirjauduttuasi OmaTEKiin näet etusivulla "Henkilökohtainen palvelu ja omat tietosi" - otsikon alla "Yhteydenottosi", jota kautta TEKin palveluihin otetaan yhteyttä.

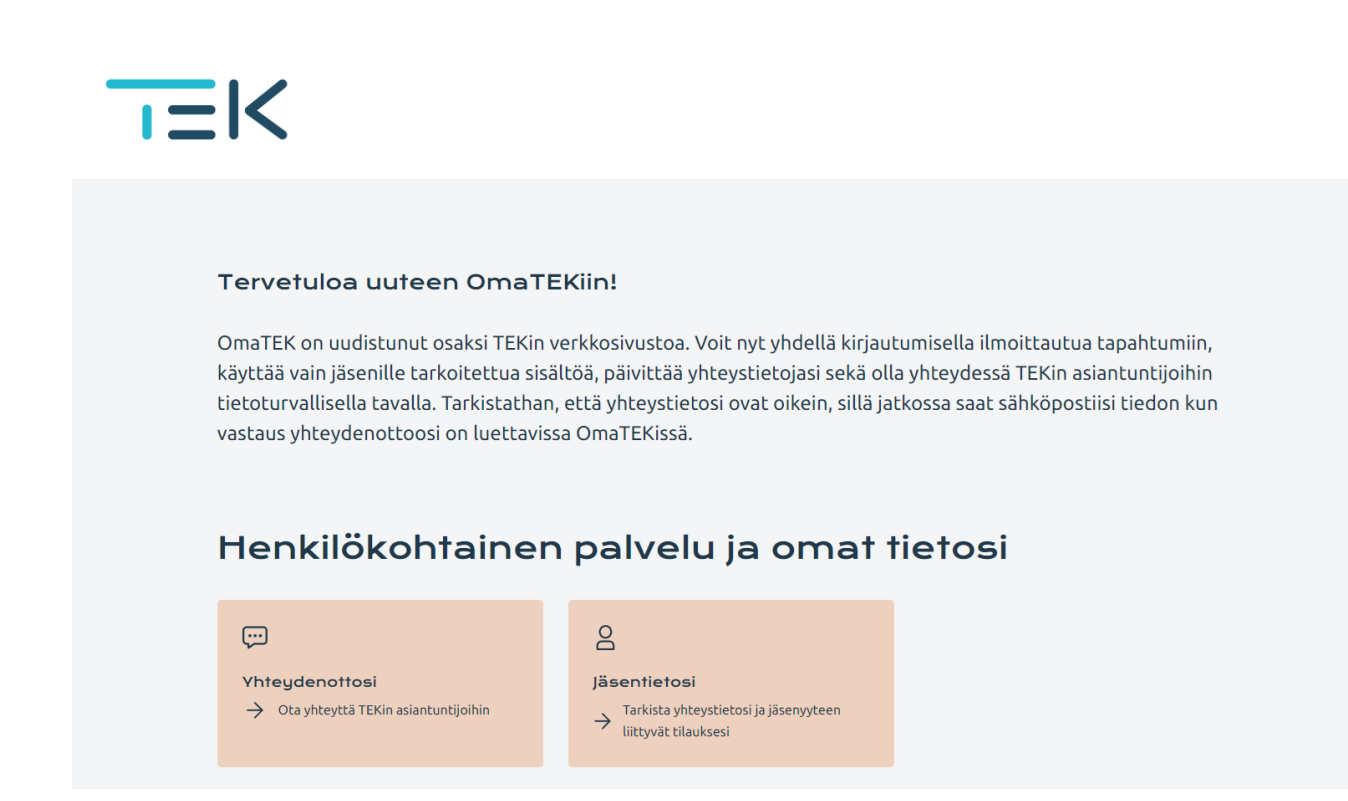

Valitsemalla "Yhteydenottosi" siirryt OmaTEKin sisällä asiointikanavaan. Kaikki yhteydenottosi TEKin palveluihin näkyvät täällä. Mikäli et ole vielä ollut TEKin palveluihin yhteydessä asiointikanavan kautta, sisältö näyttää vielä tyhjää.

### Yhteydenotto TEKiin

Halutessasi olla yhteydessä TEKin palveluihin, klikkaa kohdasta "Uusi yhteydenotto".

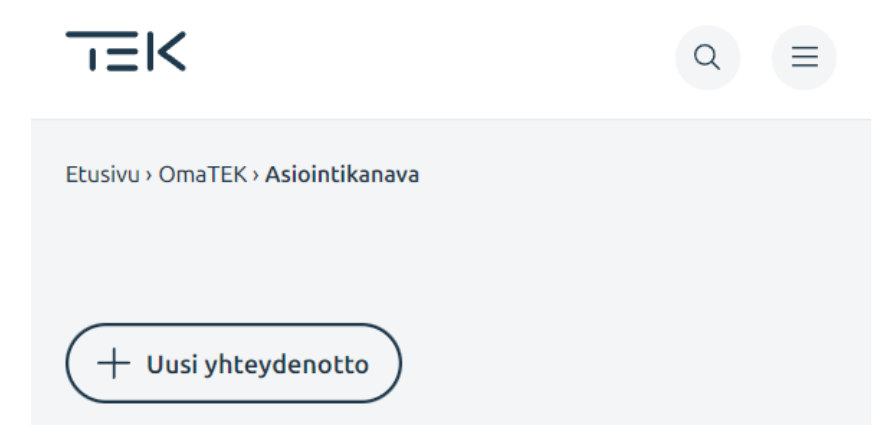

Tämän jälkeen sinulle aukeaa lomake uuden yhteydenoton luontia varten.

| Ota yhteyttä TEKin asiar                                            | tuntijoihin                                                           |                                                       |                             |
|---------------------------------------------------------------------|-----------------------------------------------------------------------|-------------------------------------------------------|-----------------------------|
| /alitse kategoria tarvitsemasi a<br>iittää mukaan 3 tiedostoa. Lisä | vun mukaan. Kirjoita viestille kuv<br>iedostoja voit lähettää myöhemr | ava otsikko ja selosta kuvauksessa tarkemmin t<br>in. | apauksesi. Voit myös        |
| Kategoria                                                           |                                                                       |                                                       |                             |
| - Valitse -                                                         |                                                                       | $\checkmark$                                          |                             |
| Dtsikko                                                             |                                                                       |                                                       |                             |
|                                                                     |                                                                       |                                                       |                             |
| (11/2115                                                            |                                                                       |                                                       |                             |
|                                                                     |                                                                       |                                                       |                             |
|                                                                     |                                                                       | 11                                                    |                             |
| iitetiedostot                                                       |                                                                       |                                                       |                             |
| /oit liittää 3 tiedostoa. Kokoraj                                   | yksittäiselle tiedostolle on 5.0 N                                    | 3. Sallitut tiedostomuodot: .pdf, .doc, .docx, .xl:   | s, .xlsx, .jpeg, .jpg, .png |
|                                                                     |                                                                       |                                                       |                             |

# Lomakkeella valitaan kategoria sen mukaan mitä asiasi koskee.

| eydenotto                                                                                                    |                                  |                                                                                                    | × |
|----------------------------------------------------------------------------------------------------|----------------------------------|----------------------------------------------------------------------------------------------------|---|
| Ota yhteyttä TEKin asiantuntijoihin                                                                                                    |                                  |                                                                                                    |   |
| Valitse kategoria tarvitsemasi avun mukaan. Kirjoita viestille kuvaava o<br>mukaan kolme tiedostoa. Lisätiedostoja voit lähettää myöhemmin. Tut<br>yhteydenottoa. | otsikko ja selo<br>rustu jäsenpa | osta kuvauksessa tarkemmin tilanteesi. Voit myös liittä<br>alveluiden tietosuojaselosteeseen ennen | ä |
| Kategoria                                                                                                    | ,                                |                                                                                                    |   |
| - Valitse -                                                                                                    | $\sim$                           |                                                                                                    |   |
| Työsuhdeneuvonta                                                                                                    |                                  |                                                                                                    |   |
| Uravalmennus                                                                                                    |                                  |                                                                                                    |   |
| Yrittäjäneuvonta                                                                                                    |                                  |                                                                                                    |   |
| Jäsenyysneuvonta                                                                                                    |                                  |                                                                                                    |   |
| Palkkaneuvonta                                                                                                    |                                  |                                                                                                    |   |
| Tekninen neuvonta                                                                                                    |                                  |                                                                                                    |   |
|                                                                                                    |                                  |                                                                                                    |   |
|                                                                                                    |                                  |                                                                                                    |   |
|                                                                                                    | l.                               |                                                                                                    |   |

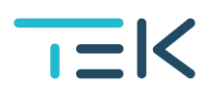

Lomakkeelle täytetään lisäksi otsikko ja kuvaus-kentässä kuvataan tarkemmin yhteydenoton syistä. Lomakkeella on myös palvelukohtaisia lisäkysymyksiä.

| Uusi yhteydenotto                                                                                                    | × |
|----------------------------------------------------------------------------------------------------|---|
| Ota yhteyttä TEKin asiantuntijoihin<br>Valitse kategoria tarvitsemasi avun mukaan. Kirioita viestille kuvaava otsikko ja selosta kuvauksessa tarkemmin tilanteesi. Voit myös |   |
| liittää mukaan kolme tiedostoa. Lisätiedostoja voit lähettää myöhemmin. Tutustu jäsenpalveluiden tietosuojaselosteeseen ennen<br>yhteydenottoa.                              |   |
| Kategoria                                                                                                    |   |
| - Valitse -                                                                                                    |   |
| Otsikko                                                                                                    |   |
|                                                                                                    |   |
| Kuvaus                                                                                                    |   |
|                                                                                                    |   |
|                                                                                                    |   |
|                                                                                                    |   |
| Liitetiedostot                                                                                                    |   |
| Voit liittää enintään kolme tiedostoa. Kokoraja yksittäiselle tiedostolle on 5.0 MB. Sallitut tiedostomuodot: .pdf, .doc, .docx, .xls, .xlsx, .jpeg, .jpg, .png              |   |
| Lataa                                                                                                    |   |
|                                                                                                    |   |
| + Lähetä (Peruuta                                                                                                    |   |

Lomakkeelle voit halutessasi liittää myös tiedostoja. Tiedostoja voi tässä yhteydessä liittää maksimissaan kolme. Kokoraja yksittäiselle tiedostolle on 5.0 MB.

Kun yhteydenotto on lähetetty, voit halutessasi myöhemmin lisätä tapaukselle lisää liitteitä.

# Yhteydenoton tallentuminen OmaTEKiin

Yhteydenottosi näkyy nyt OmaTEKissä kohdassa "Uudet yhteydenotot".

| Etusivu > OmaTEK > Asiointikanava         |  |
|-------------------------------------------|--|
| + Uusi yhteydenotto<br>Uudet yhteydenotot |  |
| Vastaanotettu                             |  |
| Uravalmennus<br>Uravalmennusta vailla     |  |
|                                           |  |

Avaamalla yhteydenoton, näet lähettämäsi viestin sekä muita tietoja kuten milloin yhteydenotto on luotu.

"Vastaanotettu" tarkoittaa, että yhteydenotto on onnistuneesti lähetetty TEKiin,

"Tapaustasi käsittelee" -kohdassa näet, kuka yhteydenottoasi käsittelee.

| Palvelut ja edut                         | Jäsenyys                   | Uutiset ja blogit | Tapahtumat ja valmennukset     | Tietoa TEKistä           | Kirjaudu OmaTEKiin        |
|------------------------------------------|----------------------------|-------------------|--------------------------------|--------------------------|---------------------------|
| Etusivu > OmaTEK > Asioin                | ntikanava > <b>Uravalm</b> | ennusta vailla    |                                |                          |                           |
| <                                        |                            |                   | <b>Satu</b> 11:39              |                          |                           |
| Uravalmennus                             |                            |                   | Aihe: Uravalr                  | nennusta v               | vailla                    |
| Uravalmen                                | nnusta v                   | ailla             | Hei,                           |                          |                           |
| Luotu 11:39                              |                            |                   | Olen urallani nyt siinä pistee | essä, että haluaisin apu | a TEKin asiantuntijoilta. |
| Vastaanotettu                            |                            |                   | t. Satu                        |                          |                           |
| Tapaustasi käsitte<br>8 Uravalmennus - T | elee:<br>Fiimi             |                   | + Lähetä uusi viesti           | ) 🕕 Lähetä tieo          | lostoja                   |

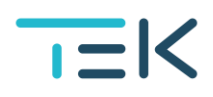

Jos haluat vielä lähettää yhteydenottoosi liittyen uuden viestin tai liittää tapaukseen tiedostoja, voit tehdä sen tässä.

### Yhteydenoton tila

Kun TEKissä yhteydenottoa aletaan käsitellä, yhteydenottosi tila ja käsittelijä muuttuvat. Yhteydenottosi on siirtynyt otsikon "Uudet yhteydenotot" alta "**Työn alla TEKissä**" -otsikon alle.

| Uudet yhteydenotot                   |
|--------------------------------------|
| Vastaanotettu                        |
| Jäsenyysneuvonta<br>Jäsenmaksuistani |
|                                      |

Avaamalla yhteydenoton näet, että status on "Työn alla" ja kohdassa "Yhteydenottoasi käsittelee" on palvelutiimin sijaan tapauksen omistajan nimi.

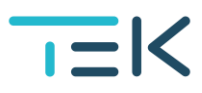

| Palvelut ja edut                       | Jäsenyys                    | Uutiset ja blogit | Tapahtumat ja valmennukset                | Tietoa TEKistä           | Kirjaudu OmaTEKiin        |
|----------------------------------------|-----------------------------|-------------------|-------------------------------------------|--------------------------|---------------------------|
| Etusivu > OmaTEK > Asioi               | intikanava > <b>Uravalm</b> | ennusta vailla    |                                           |                          |                           |
| Vravalmennus                           |                             |                   | <b>8</b> Satu 11:39<br>Aihe: Uravalr      | nennustav                | vailla                    |
| Uravalmer                              | nnusta v                    | ailla             | Hei,                                      |                          |                           |
| Työn alla                              |                             |                   | Olen urallani nyt siinä pister<br>t. Satu | essä, että haluaisin apu | a TEKin asiantuntijoilta. |
| Tapaustasi käsitt<br>8 Katariina Samma | elee:<br>alkangas           |                   | + Lähetä uusi viesti                      | ) 🕕 Lähetä tied          | dostoja                   |

### Uusi viesti jäsenelle

Kun TEKistä lähetetään sinulle yhteydenottoosi liittyen viesti, saat TEKistä tekstiviestin ja sähköpostin numeroon/sähköpostiosoitteeseen, joka sinulla on TEKin jäsenrekisterissä. On tärkeää, että yhteystietosi ovat ajan tasalla, jotta saat varmasti tiedon kun sinulle on uusi viesti OmaTEKissä.

Sinun tulee aina kirjautua OmaTEKiin vahvaa tunnistautumista käyttäen, jotta pääset lukemaan TEKin asiantuntijalta saapuneen viestin.

OmaTEKissä yhteydenotto, johon olet saanut uuden viestin, näkyy "**Uudet viestit TEKistä**" -otsikon alla.

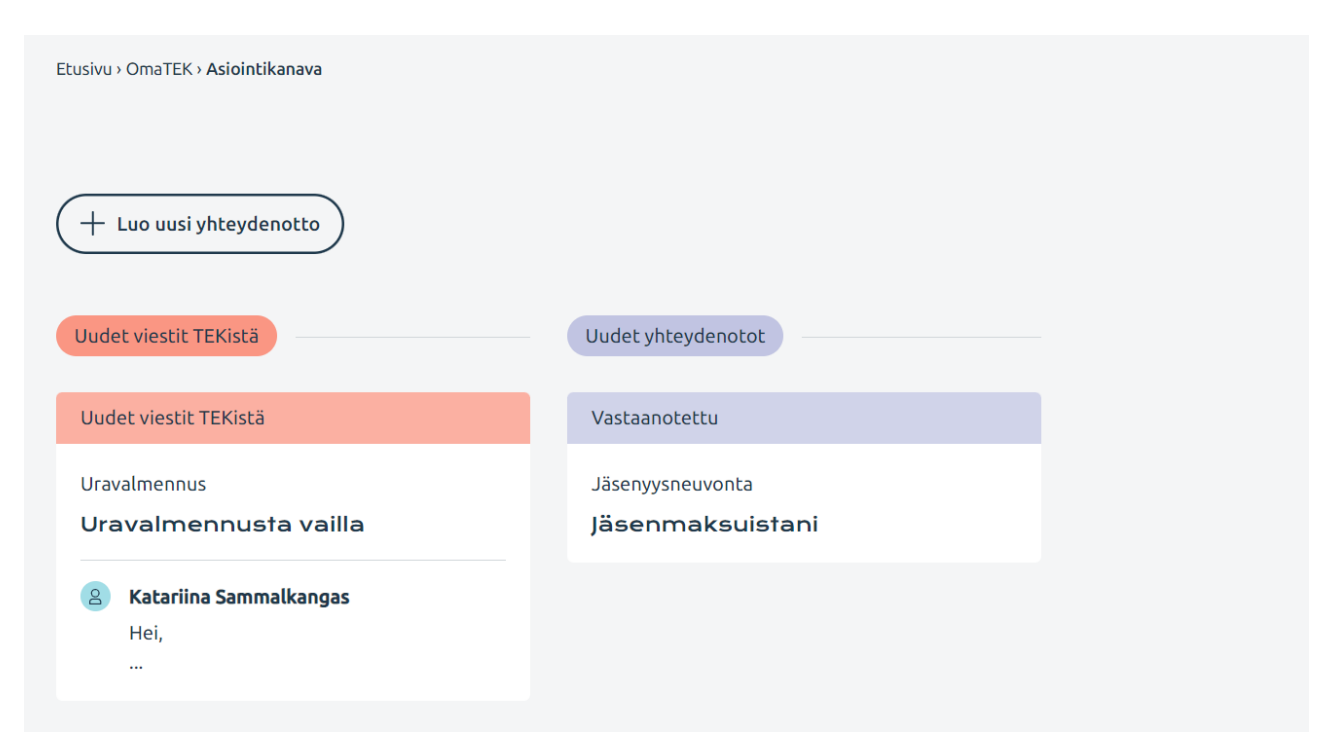

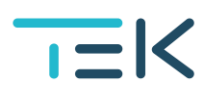

Avaamalla yhteydenoton, pääset lukemaan viestin ja avaamaan mahdolliset liitteet.

| Palvelut ja edut Jäsenyys Uutiset ja blogit                                                                       | Tapahtumat ja valmennukset Tietoa TEKistä Kirjaudu OmaTEKiin                                                                                                    |
|----------------------------------------------------------------------------------------------------|----------------------------------------------------------------------------------------------------|
| Etusivu > OmaTEK > Asiointikanava > Uravalmennusta vailla<br>Uravalmennus<br>Uravalmennusta vailla<br>Lustu 11:20 | <ul> <li>Satu 11:39</li> <li>Aihe: Uravalmennusta vailla</li> <li>Hei,</li> <li>Olen urallani nyt siinä pisteessä, että haluaisin apua TEKin asiantuntijoilta.</li> <li>t. Satu</li> </ul> |
| Uudet viestit TEKistä<br>Tapaustasi käsittelee:                                                                   | 8 Katariina Sammalkangas 13:13 Hei, Kiitos, tämä hoidetaan!                                                                                                    |
| 8 Katariina Sammalkangas                                                                                          | Ystävällisin terveisin,<br>Katariina Sammalkangas / TEK ry IT<br>+ Lähetä uusi viesti Uli Lähetä tiedostoja                                                                                |

Voit jatkaa yhteydenottoon liittyvää kirjeenvaihtoa lähettämällä uuden viestin tai tiedostoja. Tällöin yhteydenotto siirtyy jälleen otsikon "Työn alla TEKissä" alle.

Kun asiantuntija jälleen vastaa, saat TEKistä tekstiviestillä ja sähköpostitse tiedon, ja viesti on luettavissa OmaTEKissä.

# Valmiiksi käsitellyt yhteydenotot

Kaikki valmiiksi käsitellyt yhteydenotot näkyvät OmaTEKissä otsikon "Valmiit" alla.

| JEK                                   |  |
|---------------------------------------|--|
| + Luo uusi yhteydenotto               |  |
| Uudet yhteydenotot                    |  |
| Vastaanotettu                         |  |
| Jäsenyysneuvonta<br>Jäsenmaksuistani  |  |
|                                       |  |
| Valmiit                               |  |
| Suljettu                              |  |
| Uravalmennus<br>Uravalmennusta vailla |  |

Yhteydenottoa pääsee edelleen katsomaan mutta viestiketjuun ei voi enää lähettää uutta viestiä tai lisätä liitteitä. Tarvittaessa voit luoda uuden yhteydenoton.

| Palvelut ja edut Jäsenyys Uutiset ja blogit                                                                                                    | Tapahtumat ja valmennukset Tietoa TEKistä Kirjaudu OmaTEKiin                                                                                                    |  |
|----------------------------------------------------------------------------------------------------|----------------------------------------------------------------------------------------------------|--|
| Etusivu > OmaTEK > Asiointikanava > Uravalmennusta vailla<br>Vravalmennus<br>Uravalmennus<br>Luotu 11:39<br>Suljettu<br>Yhteydenottoasi käsitteli:<br>Xtatariina Sammalkangas | <ul> <li>Satu 11:39</li> <li>Aihe: Uravalmennusta vailla</li> <li>Hei,</li> <li>Olen urallani nyt siinä pisteessä, että haluaisin apua TEKin asiantuntijoilta.</li> <li>t. Satu</li> <li>Katariina Sammalkangas 13:13</li> <li>Hei,</li> <li>Kiitos, tämä hoidetaan!</li> <li>Ystävällisin terveisin,<br/>Katariina Sammalkangas / TEK ry IT</li> <li>Vhteydenotto on käsitelty loppuun.</li> </ul> |  |
|                                                                                                    |                                                                                                    |  |